# Instalace / uživatelská p íru ka

Fotovoltaický mikroinvertor připojený k síti (vestav ný WIFI-G3)

Verze:1.2, 2023.09.06

# Obsah

| Důležité bezpečnostní pokyny                                                                                                    | 01-03 |
|----------------------------------------------------------------------------------------------------|-------|
| Bezpe nostní pokyny                                                                                                    |       |
| Prohlášení o rádiovém rušení                                                                                                    |       |
| Význam symbol                                                                                                    |       |
| Úvod do systému mikrostřídačů                                                                                                    | 03-05 |
| Mikrost ída e maximalizují výrobu fotovoltaické energie<br>Spolehliv jší než centralizované nebo stringové st ída e<br>Jednoduchá instalace |       |
| Úvod do problematiky mikrostřídačů                                                                                                    | 05    |
| Instalace systému mikrostřídačů                                                                                                    | 06-10 |
| Další sou ásti instalace                                                                                                    |       |
| Pot ebné díly a nástroje ze seznamu díl                                                                                                    |       |
|                                                                                                    |       |
| Navod k obsluze systemu mikrost ida                                                                                                    |       |
|                                                                                                    | 10-11 |
| Řešení problémů                                                                                                    | 11-13 |
| Indikace stavu a hlášení chyb                                                                                                    |       |
| ešení problém s nefunk ním mikrom ni em                                                                                                    |       |
| Náhrada                                                                                                    |       |
|                                                                                                    | 14    |
| Technické údaie                                                                                                    | 14-15 |
| Datový list mikrost ída e 300/400/500G3                                                                                                    |       |
| Schéma zapojení                                                                                                    | 16-17 |
| Monitorovací platforma                                                                                                    | 18    |
| Jak nakonfigurovat mikrom ni ke sm rova i p es web                                                                                          | 19-22 |
| Jak se p ipojit v aplikaci APP                                                                                                    | 23-27 |

# Důležité bezpečnostní pokyny

Tento návod obsahuje důležité pokyny, kterými je třeba se řídit při instalaci a údržbě fotovoltaického střídače připojeného k síti (mikrostřídače).Aby se snížilo riziko úrazu elektrickým proudem a zajistila bezpečná instalace a provoz mikrostřídače, jsou v tomto dokumentu uvedeny následující symboly označující nebezpečné stavy a důležité bezpečnostní pokyny.

Specifikace se mohou změnit bez předchozího upozornění - ujistěte se, že používáte nejnovější příručku, kterou najdete na webových stránkách výrobce.

**UPOZORN NÍ:** Označuje situaci, kdy nedodržení pokynů může způsobit vážnou poruchu hardwaru nebo ohrožení personálu, pokud se nepoužije správně. Při provádění tohoto úkolu dbejte zvýšené opatrnosti.

**POZNÁMKA:** Zde jsou uvedeny informace, které jsou důležité pro optimalizovaný provoz mikroměniče. Tyto pokyny důsledně dodržujte.

#### Bezpečnostní pokyny

✓ NEODPOJUJTE FV modul od mikroměniče bez odpojení střídavého napájení.

✓ Instalaci a/nebo výměnu střídačů Microinverter by měli provádět pouze kvalifikovaní odborníci.

✔ Veškeré elektrické instalace provádějte v souladu s místními elektrotechnickými předpisy.

- Před instalací nebo používáním střídače Microinverter si přečtěte všechny pokyny a varovná označení v technické dokumentaci a na systému Microinverter a na zařízení. solární pole.
- ✓ Uvědomte si, že tělo mikroměniče je chladičem a může dosáhnout teploty až 80 °C. Abyste snížili riziko popálení, nedotýkejte se těla střídače.

NEPOKOUŠEJTE se mikroměnič opravovat. V případě poruchy kontaktujte technickou podporu, abyste získali číslo RMA a zahájili proces výměny. Poškozením nebo otevřením střídače Microinverter zaniká záruka.

#### ✓ Pozor!

Vnější ochranný uzemňovací vodič je připojen k ochranné uzemňovací svorce měniče prostřednictvím konektoru AC.

Při připojování nejprve připojte konektor střídavého proudu, abyste zajistili uzemnění měniče, a poté proveďte připojení stejnosměrného proudu.

Při odpojování nejprve odpojte střídavý proud otevřením jističe na větvi.

ale zachovejte ochranný uzemňovací vodič v odbočce jističe připojené k měniči, pak odpojte stejnosměrné vstupy.

✔ V žádném případě nepřipojujte stejnosměrný vstup, pokud je konektor AC odpojen.

✔ Na střídavou stranu měniče nainstalujte oddělovací spínací zařízení.

## Prohlášení o rádiovém rušení

CE EMC Compliance : Zařízení může splňovat požadavky CE EMC, které jsou navrženy k ochraně před škodlivým rušením v obytné instalaci. Zařízení by mohlo vyzařovat vysokofrekvenční energii, což by mohlo způsobit škodlivé rušení rádiové komunikace, pokud se při instalaci a používání zařízení nebudou dodržovat pokyny. Neexistuje však žádná záruka, že v konkrétní instalaci k rušení nedojde. Pokud toto zařízení způsobuje škodlivé rušení rozhlasového nebo televizního příjmu,mohla by problémy vyřešit následující opatření:

A) Přemístěte přijímací anténu a udržujte ji v dostatečné vzdálenosti od zařízení.

B) Poraďte se s prodejcem nebo zku**š**eným rozhlasovým/televizním technikem.

Změny nebo úpravy, které nejsou výslovně schváleny stranou odpovědnou za shodu, mohou vést ke ztrátě oprávnění uživatele k provozu zařízení.

## Význam symbolů

| M <b>ůž</b> e být Ol<br>OEM, OEM, | EM Obchodní zna <b>č</b> ka: OEM, OEM, OEM, OEM, OEM, OEM, OEM,<br>OEM, OEM, OEM.                                                                                                    |
|-----------------------------------|----------------------------------------------------------------------------------------------------|
|                                   | Pozor, nebezpe <b>č</b> í úrazu elektrickým proudem.                                                                                                    |
| $\wedge$                          | Pozor, nebezpe <b>č</b> í popálení - nedotýkejte se.                                                                                                    |
|                                   | Pozor, horký povrch.                                                                                                    |
|                                   | Symbol pro označování elektrických a elektronických zařízení podle<br>směrnice 2002/96/ES. Označuje, že zařízení, příslušenství a obal nesmí<br>být likvidovány jako netříděný komunální odpad a po skončení<br>používání musí být separovány. Při likvidaci se řidte místními<br>vyhláškami nebo předpisy nebo se obraťte na autorizovaného zástupce<br>výrobce, který vám poskytne informace týkající se<br>vyřazení zařízení z provozu. |

| CE                        | Solární střídač je opatřen značkou CE, která ověřuje, že jednotka<br>s p l ň u j e – ustanovení evropských směrnic o nízkém napětí a<br>elektromagnetické kompatibilitě.                                                                                                    |
|---------------------------|----------------------------------------------------------------------------------------------------|
|                           | Viz návod k obsluze.                                                                                                    |
| Kvalifikovaný<br>personál | Osoba, která je dostatečně poučena nebo pod dohledem osoby s<br>elektrotechnickou kvalifikací, aby byla schopna vnímat rizika a vyhnout<br>se nebezpečím, která může elektřina způsobit. Pro účely bezpečnostních<br>informací tohoto<br>příručka, "kvalifikovaná osoba" je někdo, kdo je obeznámen s<br>požadavky na bezpečnost, chladicí systém a elektromagnetickou |
| kompatibilitu a je        | oprávněn                                                                                                    |
|                           | uzemnit a ozna <b>č</b> it zařízení, systémy a obvody v souladu se zavedenými<br>bezpe <b>č</b> nostními postupy. Měnič a systém endues smí uvádět do provozu<br>a obsluhovat pouze kvalifikovaný personál.                                                                                                    |

# Systém mikrostřídačů

# Úvod

Mikrostřídač se používá v aplikacích, které jsou připojeny k síti a skládají se ze dvou klíčových prvků:

- Mikrost**ř**ída**č**
- · Směrova**č**

Tato řada mikroměničů má vestavěný modul WIFI, takže může přímo komunikovat s routerem.

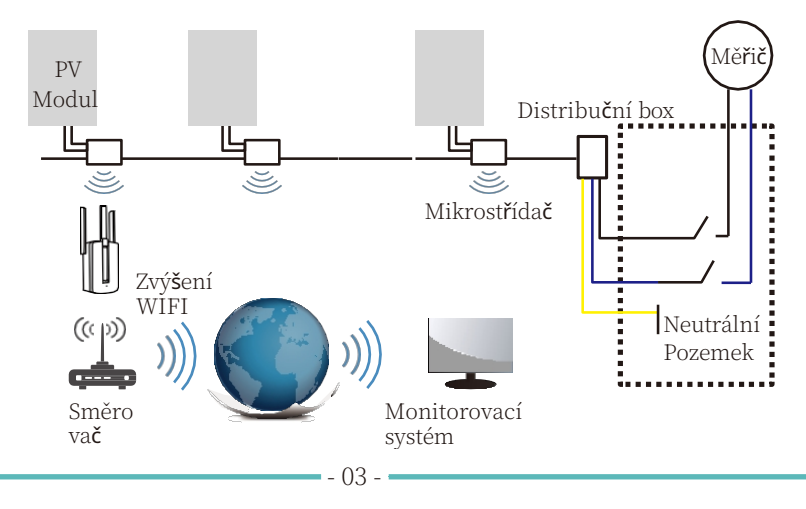

POZNÁMKA: Pokud je bezdrátový signál v oblasti, kde je mikroměnič slabý, je nutné na vhodné místo mezi směrovač a mikroměnič přidat zesilovač wifi signálu.

Tento integrovaný systém zvyšuje bezpečnost, maximalizuje využití solární energie, zvyšuje spolehlivost systému a zjednodušuje návrh, instalaci, údržbu a správu solárního systému.

#### Mikroinvertory maximalizují výrobu energie z fotovoltaických elektráren

Každý fotovoltaický modul má individuální řízení MPPT (Maximum Peak Power Tracking), které zajišťuje, že do sítě je exportován maximální výkon bez ohledu na výkon ostatních fotovoltaických modulů v poli.Pokud jsou fotovoltaické moduly v poli ovlivněny stínem, prachem, orientací nebo jakoukoli situací, kdy jeden modul má nižší výkon než ostatní jednotky, mikroměnič zajišťuje nejvyšší výkon pole tím, že maximalizuje výkon každého modulu v poli.

### Spolehlivější než centrální nebo řetězové střídače

Distribuovaný systém mikrostřída**čů** zaji**šť**uje, **ž**e v celém fotovoltaickém systému neexistuje jediný bod selhání systému.Mikrostřída**č**e jsou navr**ž**eny tak, aby mohly pracovat na plný výkon při venkovních teplotách a**ž** 149°F (65 °C). Kryt střída**č**e je ur**č**en pro venkovní instalaci a splňuje stupeň krytí IP67.

#### Jednoduchá instalace

Jednotlivé fotovoltaické moduly můžete instalovat v libovolné kombinaci množství modulů, orientace, různých typů a výkonů Uzemňovací vodič (PE) střídavého kabelu je připojen k šasi uvnitř mikroměniče, čímž případně odpadá nutnost instalace uzemňovacího vodiče (ověřte si místní předpisy).

Sběr dat přijímá interní wifi, bezdrátový router je potřeba v blízkosti microinverter.When dokončení instalace microinverter, nakonfigurovat bezdrátový router s interní wifi (viz wifi uživatelské příručky).The data budou uploaded automaticky.Users mohou sledovat a spravovat microinverter prostřednictvím odpovídající webové stránky nebo APP.

## Mikrostřídač Úvod

Mikroměni**č**e se připojují k jednofázové síti a mohou také pou**ž**ít více mikroměni**čů** ve formě jednofázové sítě k dosa**ž**ení třífázové sítě.

| Číslo<br>modelu | Síť střídavého<br>proudu | Max. #<br>Na větev        |  |
|-----------------|--------------------------|---------------------------|--|
| SUN300G3-EU-230 | 50/60Hz, 230V            | 17 pro 25A jisti <b>č</b> |  |
| SUN400G3-EU-230 | 50/60Hz, 230V            | 13 pro 25A jisti <b>č</b> |  |
| SUN500G3-EU-230 | 50/60Hz, 230V            | 10 pro 25A jisti <b>č</b> |  |

Dal**š**í informace naleznete na stránce Technické údaje (P15) této p**ř**íru**č**ky.

## Instalace systému mikroměničů

Instalace fotovoltaického systému s mikroměniči je jednoduchá. Každý mikrostřídač se snadno namontuje na fotovoltaický stojan přímo pod fotovoltaický modul (moduly). Nízkonapěťové stejnosměrné vodiče se připojují z fotovoltaického modulu přímo k mikroměniči, čímž se eliminuje riziko vysokého stejnosměrného napětí. instalace MUSÍ být v souladu s místními předpisy a technickými pravidly.

VAROVÁNÍ: Veškeré elektrické instalace provádějte v souladu s místními elektrotechnickými

předpisy.

- **UPOZORN** NÍ: Uvědomte si, že instalaci a/nebo výměnu střídačů Microinverter mohou provádět pouze kvalifikovaní odborníci.
- **UPOZORN** NÍ: Před instalací nebo používáním mikroměniče si přečtěte všechny pokyny a varování v technické dokumentaci a na samotném systému mikroměniče i na fotovoltaickém poli.
- VAROVÁNÍ: Uvědomte si, že instalace tohoto zařízení zahrnuje riziko úrazu elektrickým proudem.

**POZNÁMKA:** Důrazně doporučujeme instalovat přepěťovou ochranu do vyhrazené elektroměrové skříně.

#### Další součásti instalace

- Propojovací konektory AC samec a samice (prodávají se samostatně)
- Těsnicí koncovky (prodávají se samostatně)

## Potřebné díly a nástroje od vás

Kromě fotovoltaického pole a souvisejícího hardwaru budete potřebovat následující polo**ž**ky:

- Rozvodná skříňka pro připojení střídavého proudu
- Montážní kování vhodné pro modulové regály
- Nástr**č**né hlavice a klí**č**e pro montá**ž**ní hardware
- Průběžný uzemňovací vodič a uzemňovací podložky
- Křížový šroubovák
- Momentový klíč

#### Seznam dílů

Zkontrolujte prosím následující tabulku, zda jsou všechny díly součástí balení :

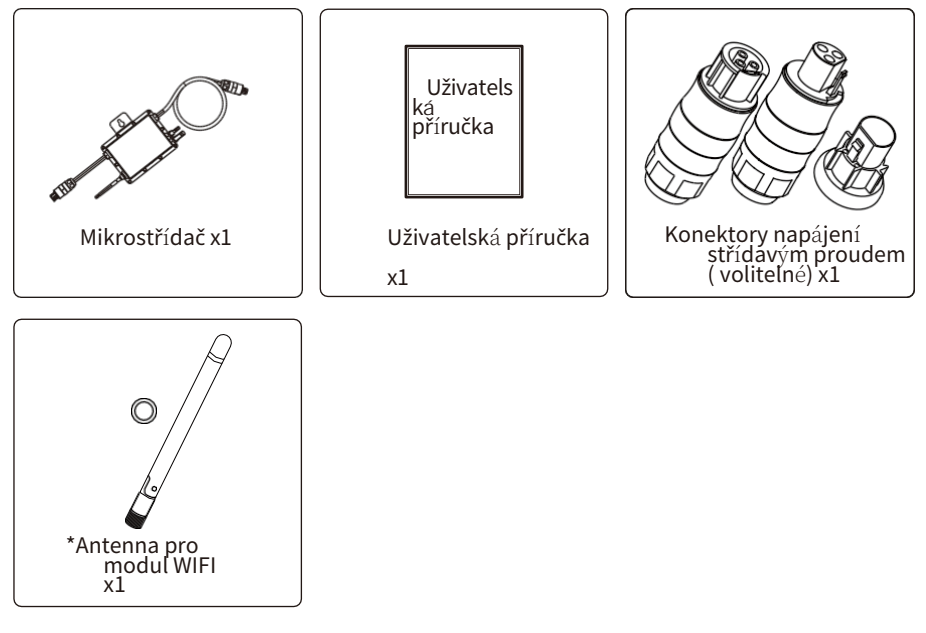

\* Tato anténa je určena pro mikroinvertor, který má vestavěný wifi modul.

#### Instalační postupy

Krok 1 - Instalace rozbočovací krabice střídavého obvodu

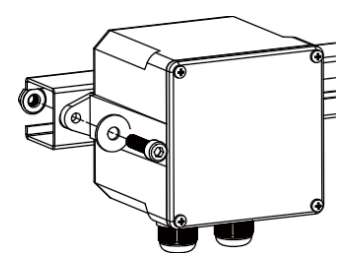

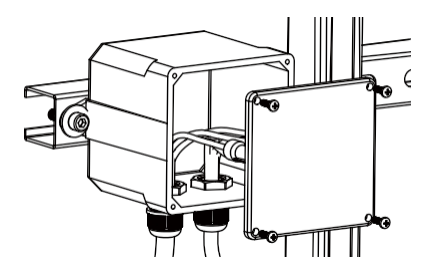

- a. Nainstalujte vhodnou rozvodnou skříňku na vhodné místo v systému fotovoltaických rozvaděčů (obvykle na konci větve modulů).
- b. Připojte otevřený konec kabelu střídavého proudu do rozvodné skříně pomocí vhodné vývodky nebo odlehčovací armatury.
- c. Připojte rozbočovací skříňku střídavého obvodu k místu propojení s inženýrskými sítěmi.

**UPOZORN** NÍ: Barevné označení kabelů se může lišit podle místních předpisů, před připojením ke kabelu střídavého proudu zkontrolujte, zda všechny vodiče instalace odpovídají. Špatné zapojení kabelů může mikroměniče nenávratně poškodit, na takový problém se nevztahuje záruka.

#### Krok 2 - Připevnění mikroměničů do stojanu nebo rámu fotovoltaického modulu

- a. Označte umístění mikroměniče na stojanu vzhledem k rozvodné skříni fotovoltaického modulu nebo jiným překážkám.
- b. Na každé z těchto míst namontujte jeden střídač Microinverter pomocí hardwaru doporučeného dodavatelem modulů do stojanu.

AC kabel L=120mm

3,33 m<sup>2</sup>

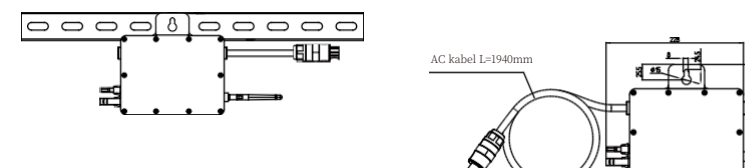

300 / 400 / 500G3 (1MPPT)

Montá**ž** 

Střídavý vodič na mikroměniči je vodič TC-ER o průřezu 3,33 mm<sup>2</sup>.

**UPOZORN** NÍ: Před instalací jakéhokoli mikroměniče ověřte, zda napětí sítě v místě společného připojení odpovídá jmenovitému napětí na štítku mikroměniče.

VAROVÁNÍ: Neumísťujte střídače (včetně konektorů DC a AC) na místa vystavená slunci, dešti nebo sněhu, ani do mezer mezi moduly.Mezi střechou a spodní částí mikrostřídače ponechte minimálně 3/4 (1,5 cm), aby bylo umožněno správné proudění vzduchu.

#### Krok 3 - Paralelní zapojení mikroměničů

- a. Maximální přípustný počet mikroměničů na každé větvi střídavého obvodu najdete v technických údajích mikroměniče na straně 5.
- b.Zapojte konektor AC mikroměniče do konektoru samice, aby došlo k jeho připojení.Rozhraní konektoru AC je následující.

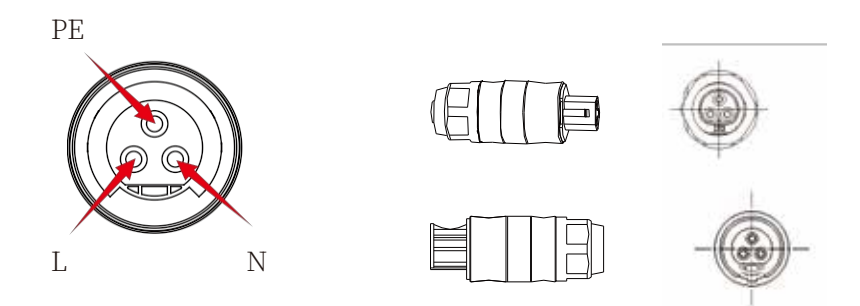

**VAROVÁNÍ:** NEPŘEKRAČUJTE maximální počet mikroměničů ve větvi sa proudu, jak je uvedeno na straně 5 této příručky.

Krok 4 - Instalace ochranné koncovky kabelu AC na konec kabelu AC

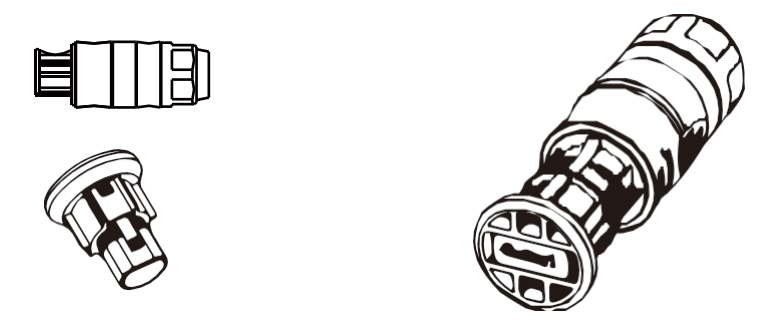

Krok 5 - Připojení mikroměniče k fotovoltaickým modulům

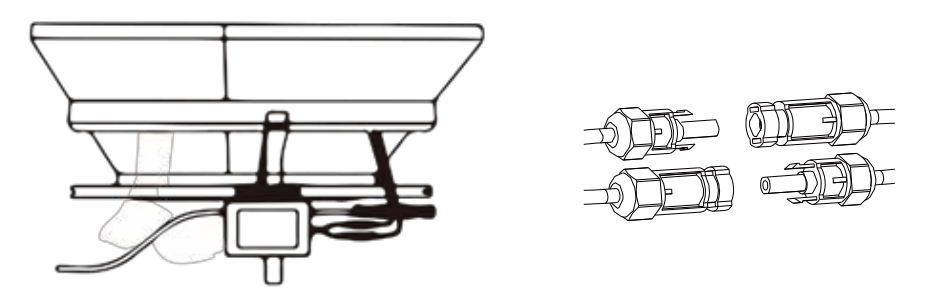

Obecné pokyny:

a. Fotovoltaické moduly by měly být připojeny ke vstupním portům stejnosměrného proudu mikroměniče.

b. Aby byly splněny příslu**š**né regula**č**ní po**ž**adavky, musí být délka kabelu <3M. Ujistěte se, **ž**e stejnosměrný kabel vyhovuje místním předpis**ů**m, u místního provozovatele energetiky.

**POZNÁMKA:**Po připojení stejnosměrných kabelů, pokud je již k dispozici střídavý proud,

by měl mikroměni**č** okam**ž**itě za**č**ít blikat **č**erveným světlem a za**č**ít pracovat během nastavené doby (standardně 60 sekund). Pokud střídavý proud není k dispozici, **č**ervené světlo rychle třikrát zabliká a opakuje se po jedné sekundě, dokud není střídavý proud připojen.

# Návod k obsluze systému mikroměničů

### Provozování fotovoltaického systému s mikroměničem:

- 1. Zapněte jisti**č** střídavého proudu na ka**ž**dé větvi střídavého obvodu mikroměni**č**e.
- 2. Zapněte hlavní jistič střídavého proudu. Systém začne vyrábět energii po minutě čekání.

- 3. Jednotky by měly začít blikat červeně jednu minutu po zapnutí jističe střídavého proudu. Poté začne blikat modrá LED dioda. To znamená, že normálně vyrábějí energii, rychlejší blikání modré led diody znamená více vyrobené energie.
- 4. Interní modul wifi nakonfigurujte podle uživatelské příručky.
- 5. Mikroměniče začnou každých 5 minut odesílat do sítě údaje o výkonu prostřednictvím modulu wifi.Umožňuje zákazníkům sledovat údaje o výkonu každého mikroměniče prostřednictvím webových stránek a aplikace APP.

**POZNÁMKA:** Pokud je připojeno střídavé napájení, ale mikroměnič není spuštěn, lze pomocí měřiče výkonu naměřit proud přibližně 0,1 A a výkon 25 VA (W) pro každý mikroměnič. Tento výkon je jalový výkon, který se nespotřebovává z rozvodné sítě.

# Řešení problémů

Pokud fotovoltaický systém nefunguje správně, m**ůž**e kvalifikovaný personál pou**ž**ít následující kroky k odstranění závad:

#### Indikace stavu a hlášení chyb

Spou**š**těcí dioda LED

Minutu po prvním připojení stejnosměrného napájení k mikroměniči jedno krátké červené bliknutí signalizuje úspěšnou sekvenci spuštění mikroměniče, stejná nebo větší než dvě krátká červená bliknutí po prvním připojení stejnosměrného napájení k mikroměniči signalizují selhání během nastavení mikroměniče.

Provozní LED dioda

| Bliká pomalu Modrá        | Vyrábí malý výkon                 |
|---------------------------|-----------------------------------|
| Bliká rychle Modrá        | -Vyrábí velký výkon               |
| Bliká <b>Č</b> ervená     | Nevyrábí výkon                    |
| Červená bliká dvakrát -   | střídavé nízké nebo vysoké napětí |
| Červená bliká třikrát - p | orucha sítě                       |

Chyba GFDI

Čtyřikrát svítící červená LED indikuje, že mikroměnič zjistil chybu GFDI (Ground Fault Detector Interrupter) ve fotovoltaickém systému. Pokud nebyla chyba GFDI vymazána, zůstane LED dioda čtyřikrát blikat.

Dal**š**í závady

Všechny ostatní závady lze nahlásit na webových stránkách a v aplikaci APP.

**UPOZORN** NÍ: Nikdy neodpojujte konektory stejnosměrných vodičů pod zátěží. Před odpojením se ujistěte, že stejnosměrnými vodiči neprotéká žádný proud. Před odpojením modulu lze modul zakrýt neprůhledným krytem.

## Řešení problémů s nefunkčním mikroměničem

Celkově mohou nastat dvě problematické oblasti:

- A. Problémy m**ůž**e mít samotný mikroměni**č**.
- B. Samotný mikroměnič funguje dobře, ale komunikace mezi mikroměničem a sítí je problematická. Níže uvedené položky se týkají problémů s mikroměničem, nikoliv komunikace.

-iontové problémy:

Jedním z rychlých způsobů, jak zjistit, zda je problém v mikroměniči nebo v komunikaci:

1. Diagnostika z mikroměni**č**e: Červená kontrolka - buď bliká, nebo svítí trvale na mikroměniči, nebo nesvítí vůbec - znamená, že problém je určitě v mikroměniči.

2.0 wattů nebo 2 watty: Možný problém s mikroměničem

- 2. Diagnostika ze sítě:
  - a. No-Data-Display: Zkontrolujte konfiguraci sítě.
  - b. Zobrazuje se pouze mikroměnič, který je online, ale nejsou k dispozici žádná data.Možná je to proto, že se aktualizuje server.

# Chcete-li odstranit potíže s nefunkčním mikroměničem, postupujte podle níže uvedených kroků:

- 1. Zkontrolujte, zda jsou napětí a frekvence sítě v rozmezí uvedeném v části Technické údaje v této příručce.
- 2. Nejprve odpojte střídavý proud, poté stejnosměrný a zkontrolujte, zda lze na konektoru střídavého proudu změřit napětí v síti. Nikdy neodpojujte vodiče stejnosměrného proudu, pokud mikroměnič vyrábí energii. Znovu připojte konektory DC modulu a sledujte, zda třikrát krátce blikne LED dioda.
- 3. Zkontrolujte propojení střídavých větví mezi všemi mikroměniči. Zkontrolujte, zda je každý střídač napájen z rozvodné sítě, jak je popsáno v předchozím kroku.
- 4. Ujistěte se, že všechny jističe střídavého proudu fungují správně a jsou zavřené.
- 5. Zkontrolujte stejnosměrné připojení mezi mikroměničem a fotovoltaickým modulem.
- 6.Zkontrolujte, zda je stejnosměrné napětí fotovoltaického modulu v přípustném rozsahu uvedeném v technických údajích této příručky.
- 7. Pokud problém přetrvává, kontaktujte technickou podporu.

**UPOZORN** NÍ: Nepokoušejte se mikroměnič opravovat. Pokud metody řešení problémů selžou, zavolejte technickou podporu.

## Náhrada

# Při výměně porouchaného střídače Microinverter postupujte podle následujícího postupu

- A. Odpojte mikroměnič od fotovoltaického modulu v níže uvedeném pořadí:
  - 1. Odpojte střídavý proud vypnutím jističe větve.
  - 2. Odpojte konektor střídavého proudu mikroměniče.
  - 3. Zakryjte modul nepr**ů**hledným krytem.
  - 4. Odpojte konektory stejnosměrných vodičů fotovoltaického modulu od mikroměniče.
  - 5. Vyjměte mikroměnič ze stojanu fotovoltaického pole.
- B. Nainstalujte vyměněný střídač Microinverter do držáku a poté odstraňte neprůhledný kryt. Nezapomeňte sledovat blikající kontrolku LED, jakmile je nový střídač Microinverter připojen k DC kabelům.
- C. Připojte střídavý kabel náhradního mikroměniče.

# Technické údaje

**UPOZORN** NÍ: Ujistěte se, že specifikace napětí a proudu vašeho fotovoltaického modulu odpovídají specifikacím mikroměniče. Viz datový list nebo uživatelská příručka.

**UPOZORN** NÍ: Rozsah stejnosměrného provozního napětí fotovoltaického modulu musíte přizpůsobit povolenému rozsahu vstupního napětí mikroměniče.

**UPOZORN** NÍ: Maximální napětí otevřeného obvodu fotovoltaického modulu nesmí překročit stanovené maximální vstupní napětí měniče.

# Datový list mikroměniče 300G3/400G3/500G3

| Model                                                 | SUN300G3-<br>EU-230          | SUN400G3-<br>EU-230     | SUN500G3-<br>EU-230       |
|-------------------------------------------------------|------------------------------|-------------------------|---------------------------|
| Vstupní údaje (DC)                                    |                              |                         |                           |
| Doporu <b>č</b> ený p <b>ř</b> íkon (STC)             | 210-420 W (1 kus)            | 210-500 W (1 kus)       | 210-600 W (1 kus)         |
| Maximální vstupní stejnosměrné                        |                              | 60V                     |                           |
| napětí                                                |                              |                         |                           |
| Rozsah napětí MPPT                                    |                              | 25~55V                  |                           |
| Rozsah napětí MPPT při plném<br>výkonu (V)            | 30~55V                       | 33~55V                  | 40~55V                    |
| Min. stejnosměrné vstupní napětí<br>(V)               |                              | 20V                     |                           |
| Maximální stejnosměrný zkratový<br>proud              |                              | 19.5A                   |                           |
| Maximální vstupní proud                               |                              | 13A                     |                           |
| Výstupní data (AC)                                    |                              |                         |                           |
| Jmenovitý výstupní výkon                              | 300W                         | 400W                    | 500W                      |
| Maximální výstupní výkon<br>střídavého proudu         | 300W                         | 400W                    | 500W                      |
| Jmenovitý výstupní proud AC                           | 1.4/1.3A                     | 1.9/1.8A                | 2.3/2.2A                  |
| Maximální výstupní proud                              | 1.4/1.3A                     | 1.9/1.8A                | 2.3/2.2A                  |
| Jmenovité napětí / rozsah                             | 220V/0,85                    | Un-1,1Un 230V/ 0,85     | Un-1,1Un                  |
| Jmenovitá frekvence                                   | , ,                          | 50/60Hz                 |                           |
| Roz <b>š</b> ířená frekvence / rozsah                 |                              | 45~55Hz / 55~65Hz       |                           |
| Účiník                                                |                              | 1                       |                           |
| Maximální jednotka na pobo <b>č</b> ku                | 17                           | 13                      | 10                        |
| Maximální povolená provozní<br>výška                  |                              | 2000m                   |                           |
| Maximální zpětný<br>proud střída <b>č</b> e do pole   |                              | 0A                      |                           |
| Maximální výstupní poruchový                          |                              | 10A                     |                           |
| proud                                                 |                              |                         |                           |
| Ucinnost                                              |                              |                         |                           |
| Vážená efficience CEC                                 |                              | 95%                     |                           |
| Śpičková efficience měniče                            |                              | 96.5%                   |                           |
| Statická efficience MPPT                              |                              | 99%                     |                           |
| Noční spotřeba energie                                |                              | 50mW                    |                           |
|                                                       | 40                           |                         | 5.00                      |
| Rozsah okolní teploty                                 | -40                          | °C az 65 °C, snizeni >4 | 5 °C                      |
| Rozměry ( $S \times V \times H mm$ )                  | $189W \times 184H \times 31$ | ,5D (bez montážního     | dr <b>ž</b> áku a kabelu) |
| Hmotnost (kg)                                         |                              | 2.15                    |                           |
| Chlazení                                              |                              | Chlazeni zdarma         |                           |
| Stupeň krytu z hlediska vlivu na<br>životní prostředí |                              | IP67                    |                           |
| Ochranná třída                                        |                              | Třída I                 |                           |
| ocimanna unua                                         | -                            | 11100 1                 |                           |

| Funkce                                        |                                                         |
|-----------------------------------------------|---------------------------------------------------------|
| Kompatibilita                                 | Kompatibilní s 60,72 <b>č</b> lánkovými fotovoltaickými |
|                                               | moduly                                                  |
| Komunikace                                    | WiFi                                                    |
| Dodr <b>ž</b> ování p <b>ř</b> edpis <b>ů</b> | EN50549,VDE0126,VDE4105,IEC62109,CE,INMETRO             |
| Záruka                                        | 10 let                                                  |

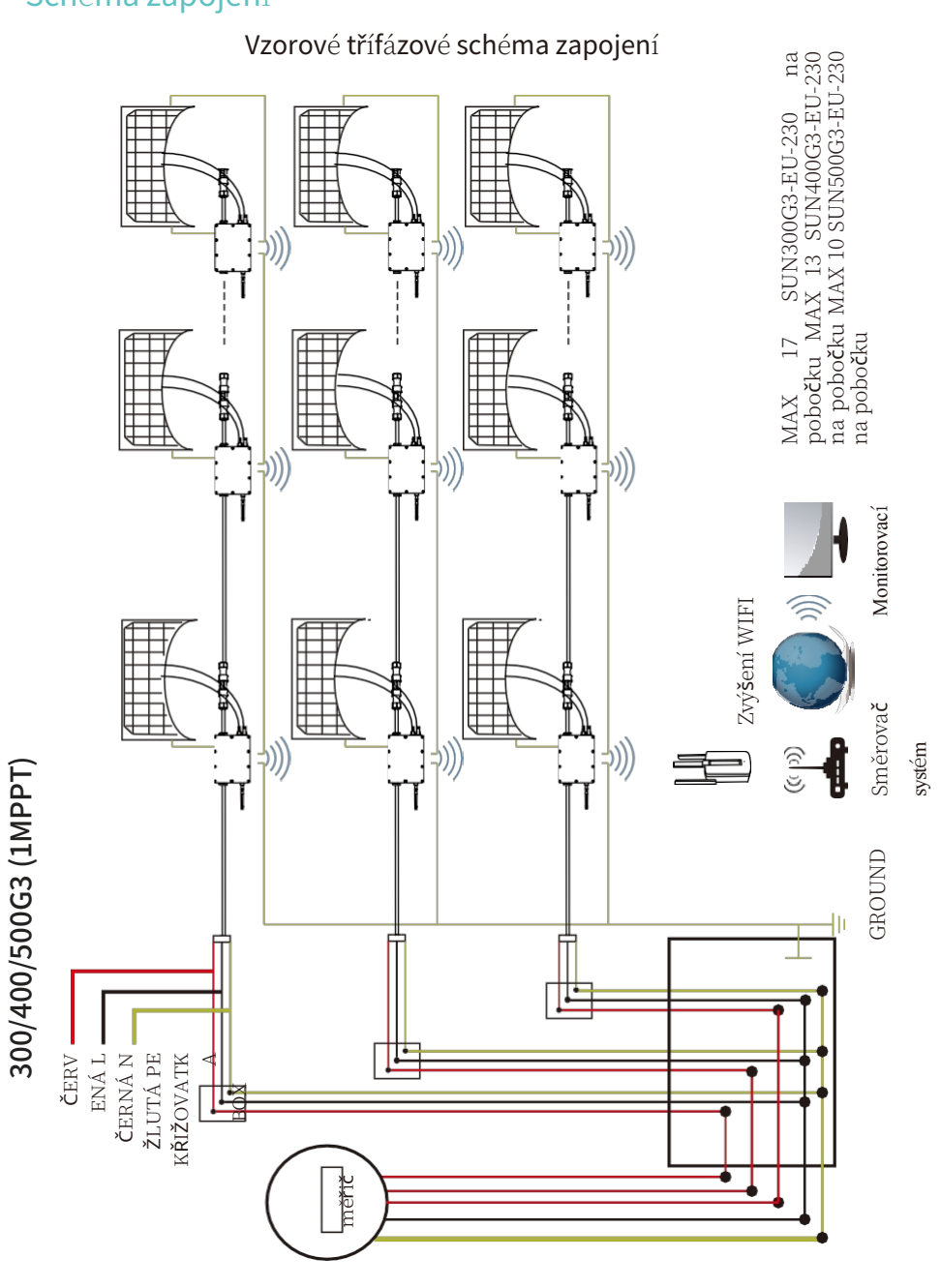

# Schéma zapojení

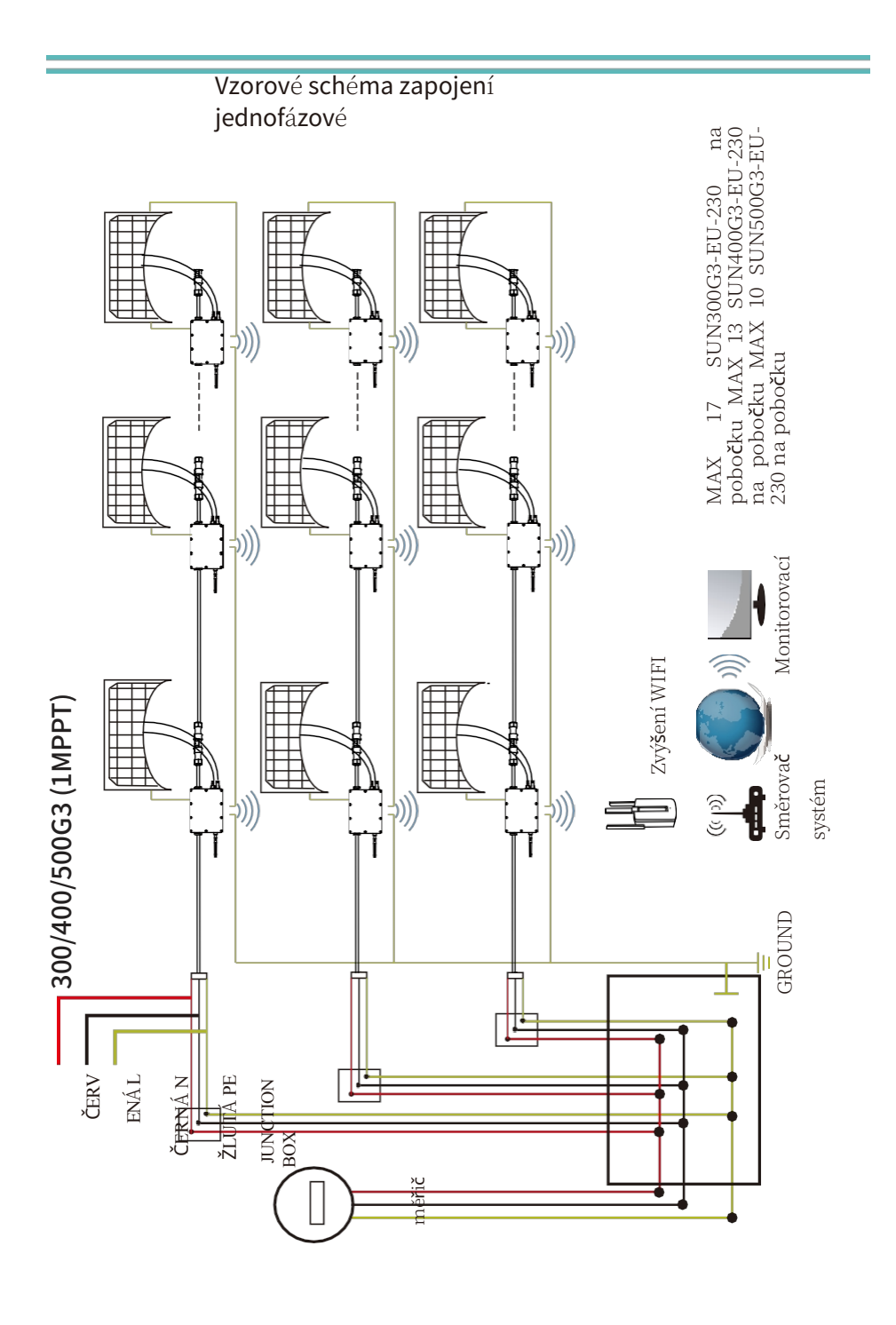

## Monitorovací platforma

Tato řada mikroměničů má vestavěný modul WIFI, který lze připojit přímo k routeru. Pro konfiguraci WIFI se podívejte do příručky o ť Vestavěný WIFI modulární mikroinvertor WIFI konfigurace Příručka".

Webová monitorovací adresa: *https://pro.solarmanpv.com;* (pro účet distributora Solarman) *https://home.solarmanpv.com* (pro účet koncového uživatele Solarman) Pro monitorovací systém mobilního telefonu naskenujte QR kód a

stáhněte si APP.

Také ji m**ůž**ete najít vyhledáním "solarman business" v App Store nebo Google Play store a tato aplikace je ur**č**ena pro distributora/instalátora.

Najděte ji vyhledáním "solarman smart" v App Store nebo Google Play a vyberte "solarman smart", tato aplikace je ur**č**ena pro majitele rostlin.

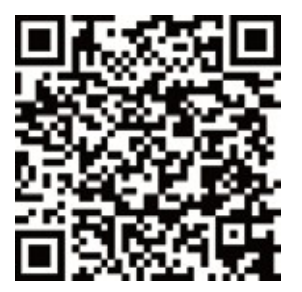

SOLARMAN Smart pro koncového uživatele

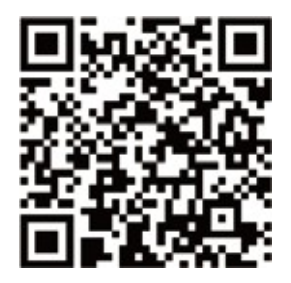

SOLARMAN Obchod pro distributora/instalatéra

## Jak nakonfigurovat mikroměnič ke směrovači přes web

1. Zapněte bezdrátovou síť počítače nebo smartphonu.

2. Vyberte síť záznamníku (název sítě: AP\_SN) a připojte se. Výchozí heslo je 12345678.

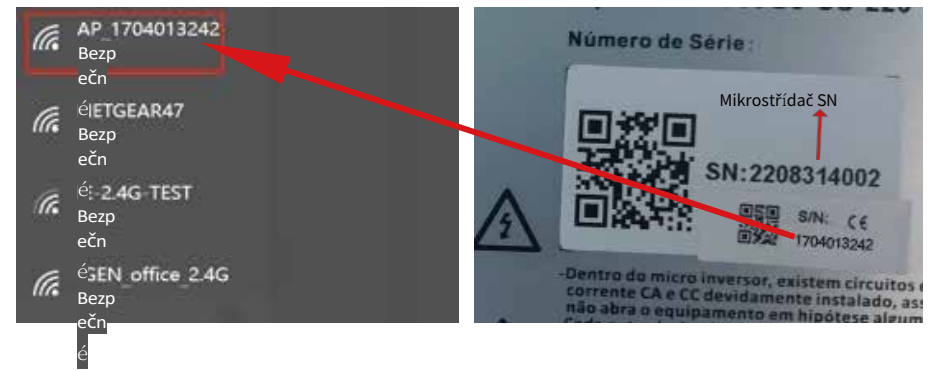

Mikroměnič SN: 2208314002 Vestavěný datalogger :1704013242

3. Otevřete prohlížeč a zadejte 10.10.100.254. Uživatelské jméno i heslo jsou "admin". (Doporučený prohlížeč: IE 8+, Chrome 15+, Firefox 10+ ).

| Q 10.10.100.254                                                                  |                                                                                                    |                                                                                                    |
|----------------------------------------------------------------------------------|----------------------------------------------------------------------------------------------------|----------------------------------------------------------------------------------------------------|
| Stav<br>Průvodce<br>Rychlá sada<br>Rozšířená<br>aktualiza<br>ce Restart<br>Reset | Image: Second Second | Náp<br>oved<br>Průvodce nastavením vám<br>pomůže dokončit<br>nastavení zařízení během<br>jedné minuty. |

4. Prohlížeč skočí na stránku "Stav", kde jsou uvedeny základní informace.

| Stav      |                                                                |                     |                                                                                  |
|-----------|----------------------------------------------------------------|---------------------|----------------------------------------------------------------------------------|
| Průvodce  | <ul> <li>Informace o měničí</li> </ul>                         |                     | Nápo                                                                             |
| Rychlé    | Sériové číslo měniče                                           |                     |                                                                                  |
| ···       | Verze firmwaru(main) Verze                                     |                     | Zařízení lze použít jako                                                         |
| nastaveni | firmwaru(slave)                                                |                     | bezdrátový přístupový<br>bod (režim AP), který                                   |
| Pokročilé | Model měniče                                                   |                     | uživatelům usnadňuje                                                             |
| Upgrade   | Jmenovitý                                                      | W                   | jej lze použít také jako                                                         |
| Restart   | výkon                                                          | W                   | bezdrátový přístupový<br>bod.                                                    |
| Okam      | Současný                                                       | kanta               | bezdrátový informační<br>terminál (režim STA) pro                                |
| UDROVE    | výkon Výnos                                                    | KWII                | připojení ke vzdálenému                                                          |
| ni        | dnes Současný                                                  | kWh                 | serveru prostřednictvím<br>Stavnízdáleného servesu                               |
|           | <u>Upozornění</u>                                              |                     | <ul> <li>Nepřipojeno: Připojení k</li> <li>Sepveru se paposlodu</li> </ul>       |
|           | Poslední                                                       |                     | nezdařilo.                                                                       |
|           | aktualizace                                                    |                     | Pokud se nacházíte v takovén<br>stavu zkontroluite prosím                        |
|           | <ul> <li>Informace o zařízení</li> </ul>                       |                     | následující problémy:                                                            |
|           | Sériové číslo zařízení                                         | 1704013242          | <ol> <li>zkontrolovat informace</li> <li>zařízení a zjistit, zda byla</li> </ol> |
|           | Verze firmwaru                                                 | LSW3_14_FFFF_1.0.23 | získána IP adresa, nebo                                                          |
|           | Režim bezdrátového                                             | Povolit             | (2) zkontrolujte, zda je                                                         |
|           | přístupového bodu<br>SSID                                      | AP_1704013242       | směrovač připojen k<br>internetu, nebo ne;                                       |
|           | IP adresa                                                      | 10.10.100.254       | (3) zkontrolujte, zda je na<br>směrovači nastavena                               |
|           | MAC adresa                                                     | 8C:D8:B3:71:8D:B0   | připojení k serveru                                                              |
|           | Režim bezdrátového                                             | Zakázat             | proběhlo úspěšně;                                                                |
|           | připojení STA                                                  |                     | • Neznámý: Zkontrolujte to                                                       |
|           | Kvalita signálu                                                |                     | prosim znovu za 5<br>minut.                                                      |
|           | směrovače                                                      |                     |                                                                                  |
|           | SSID                                                           |                     |                                                                                  |
|           |                                                                |                     |                                                                                  |
|           | IP adresa                                                      |                     |                                                                                  |
|           | MAC adresa                                                     |                     |                                                                                  |
|           | MAC adresa<br>MAC adresa<br>- Informace o vzdáleném<br>serveru | Nepřipojeno         |                                                                                  |

5. Přejděte na stránku "Průvodce" a kliknutím na tlačítko "Obnovit" vyhledejte bezdrátovou síť. Vyberte cílovou síť a klikněte na "Next" .

|            | IE-2.4G-TEST                                                                                                    | 54:A7:3:70:99:13  | 82     | 1    |   |   | Napo                      |
|------------|----------------------------------------------------------------------------------------------------|-------------------|--------|------|---|---|---------------------------|
|            | 0                                                                                                    | 0:BE:D5:20:B8:2C  | 80     | 1    |   | ^ |                           |
| e          | O AP 1753738492                                                                                                    | 30:EA:E7:36:B:36  | 78     | 2    | 1 |   | Defender mertenneter uter |
| nastavení  | O IGEN_office_2.4G                                                                                                 | 0:BE:D5:20:B8:2C  | 76     | 1    | 1 |   | nomůže dokončit nastaven  |
|            | OIGENTEST                                                                                                    | E8:65:D4:F2:15:B8 | 74     | 6    | 1 |   | zařízení během jedn       |
| Rozšířená  | 0                                                                                                    | 90:5D:7C:97:95:29 | 74     | 1    | 1 |   | minuty.                   |
| aktualizac | O IGEN_office_2.4G                                                                                                 | 90:5D:7C:97:95:27 | 72     | 1    | 1 |   |                           |
| ancountrac | 0                                                                                                    | 90:5D:7C:97:C9:E5 | 72     | 1    | 1 |   |                           |
| e Restart  | O AP_1719065936                                                                                                    | 30:EA:E7:36:CF:B2 | 70     | 1    | 1 |   |                           |
| Pocot      | O IGEN_office_2.4G                                                                                                 | 90:5D:7C:97:C9:E3 | 70     | 1    | 1 |   |                           |
| Reset      | O TESR+""?=, ;                                                                                                    | 4A:E:EC:9E:C3:3E  | 70     | 11   | 1 |   |                           |
|            | GEN_office_2.4G                                                                                                    | 0:BE:D5:20:B7:EE  | 66     | 11   | 1 |   |                           |
|            | vzdatenost mezi zarizenim a                                                                                        | SIDULOWACHID      |        |      |   |   |                           |
|            |                                                                                                    | Sherovaceni       | €eefeu | esth |   |   |                           |
|            | Ruční přidání bezdrátové sítě<br>Název sitě (SSID)<br>(Poznámkarozlišuje se velikost<br>písmen)<br>Metoda šířování | 2.4G-TEST         | Sufu   | esth |   |   |                           |

6. Zadejte heslo a klikněte na tla**č**ítko Dal**š**í.

| Průvod                        |                                           |                | Náp                                                                                                    |
|-------------------------------|-------------------------------------------|----------------|----------------------------------------------------------------------------------------------------|
| Rychlá<br>sada V<br>Pokročilé | /yplňte prosím následují                  | cí údaje:      | Většina systémů podporuje<br>funkci DHCP pro                                                                                        |
| Upgrade<br>Restartování       | Heslo(8-64 bajtů)<br>(Poznámka: rozlišuje | Jobrazit heslo | automatické získání IP<br>adresy. Pokud väš směrovač<br>tuto funkci nepodporuje,<br>vyberte možnost disable a<br>přidejte ji ručně. |
| Obnovení                      | Automatické získání<br>IP adresy          | Povolit ~      |                                                                                                    |
|                               | IP adresa Maska                           |                |                                                                                                    |
|                               | podsítě Adresa                            |                |                                                                                                    |
|                               | brány                                     |                |                                                                                                    |
|                               | Adresa serveru DNS                        |                |                                                                                                    |
|                               |                                           | Zpět Další     |                                                                                                    |
|                               | 1 2                                       | 3 4            |                                                                                                    |
|                               |                                           |                |                                                                                                    |

7. Uživatelé mohou vybrat libovolné níže uvedené možnosti pro zvýšení zabezpečení a

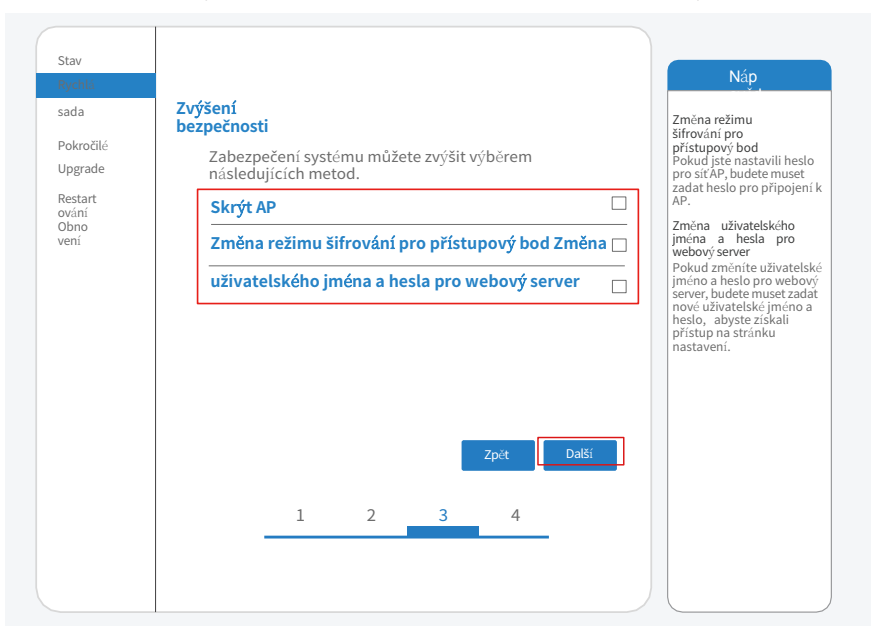

kliknout na tla**č**ítko Dal**š**í.

8. Pokud je nastavení úspěšné, zobrazí se následující stránka a kliknutím na tlačítko

OK restartujete mikroměni**č**.

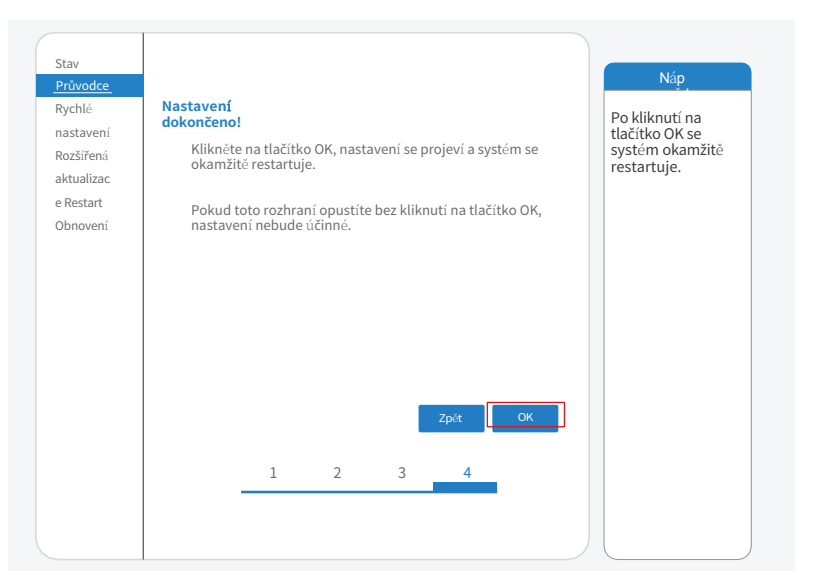

9. Znovu se připojte k síti loggeer AP a pomocí Průzkumníka se přihlaste k 10.10.100.254, a zkontrolujte systémové informace na stránce "Stav". Po dokončení nastavení sítě by měl být vzdálený server A nebo B "připojen".

|           | <ul> <li>Informace o méniči</li> </ul>          |                     | Nápo                                                                             |
|-----------|-------------------------------------------------|---------------------|----------------------------------------------------------------------------------|
| Průvodce  | Sériové číslo měniče                            |                     | INapo                                                                            |
| Rychlé    | Verze firmwaru(main)                            |                     |                                                                                  |
| nastavení | Verze firmwaru(slave)                           |                     | Zařízení lze použít jako<br>bezdrátový přístupový bod                            |
| Rozšířená |                                                 |                     | (režim AP), který<br>uživatolům usnadňujo                                        |
| ktualizac | Model menice                                    |                     | konfiguraci zařízení, nebo                                                       |
| Ktualizac | Jmenovitý                                       | W                   | jej lze použít také jako<br>bezdrátový přístupový                                |
|           | vykon<br>Saužaravi                              | ^ W                 | bod.<br>bezdrátový informační                                                    |
| estartova | wikan Winas                                     | kWh                 | terminál (režim STA) pro                                                         |
|           | dnes. Současný                                  | kWh                 | serveru prostřednictvím                                                          |
| esetovat  | VUpezornění                                     |                     | <ul> <li>bezdrátového směrovače.</li> </ul>                                      |
|           | Poslední aktualizace                            |                     | Stav vzdáleného serveru                                                          |
|           | Informace o zařízení     Sériowé číslo zařízení | 1704013242          | serveru se naposledy<br>nezdařilo.<br>Pokud se nacházíte v                       |
|           | Vorzo firmwaru                                  | 1540 14 555 1000    | takovém stavu, zkontrolujt                                                       |
|           | Pažim kandritevičke přístva svičke kedu         | LSW3_14_FFFF_1.0.23 | problémy:                                                                        |
|           | Rezim bezuratoveno pristupoveno bodu            | Zakazat             | <ul> <li>(1) zkontrolujte informace<br/>o zařízení a zjistěte, zda je</li> </ul> |
|           | SSID                                            |                     | IP adresa získána, nebo ne                                                       |
|           | IP adresa                                       |                     | směrovač připojen k                                                              |
|           | MAC adresa                                      |                     | (3) zkontrolujte, zda je na                                                      |
|           | Rezim bezdratoveho pripojeni STA                | Povolit             | směrovačí nastavena<br>Brána firewall:                                           |
|           | Rvalita signatu                                 | IE-2.4G-TEST        |                                                                                  |
|           |                                                 | 100%                | Připojeno: poslední                                                              |
|           | IP adresa                                       | 172.16.30.247       | proběhlo úspěšně;                                                                |
|           | Adresa MAC                                      | 98:D8:63:71:8D:B0   | Neznámý: Žádné spojení                                                           |
|           |                                                 |                     | s e serverem.<br>Zkontroluito to procim                                          |
|           | <ul> <li>Informace o vzdáleném</li> </ul>       |                     | znovu za 5 minut.                                                                |
|           |                                                 |                     |                                                                                  |
|           | Vzdálený server A                               | pripojeno           |                                                                                  |

10. Pokud jsou vzdálené servery A i B "Nepřipojeno", obnovte stránku nebo zopakujte předchozí kroky. Pokud je "Kvalita signálu" nižší než 40 %, přesuňte směrovač blíže k mikroměniči.

## Jak se připojit v aplikaci

#### 1. Registrace

Otevřete aplikaci SOLARMAN Smart a zaregistrujte si účet. Klikněte na "Register" a vytvořte si zde účet.

| Angličti∨<br>na                                    | ← Registra<br>ce                                                   |
|----------------------------------------------------|--------------------------------------------------------------------|
| SOLARMAN Smart                                     | Telefonní číslo E-mail                                             |
| <u>E-mail</u> Telefonní číslo Uživatelské<br>jméno |                                                                    |
| E-mail                                             | E-mail<br>Zadejte prosím e-<br>mail                                |
| E-mail<br>Heslo >r*<br>heslo                       | Ověřovací kód<br>Zadejte prosím ověřovací kód <sup>(Zekatika</sup> |
|                                                    | Heslo<br>Heslo                                                     |
| Přihláš<br>ení                                     | Délka hesla musí být větší než 6 bitů                              |
| Registra Zapomněli jste<br>ce heslo?               |                                                                    |

#### 2. Vytvořit elektrárnu

Kliknutím na tlačítko "Přidat nyní" vytvoříte elektrárnu.

Zde prosím vyplňte základní informace o závodě a další informace.

| MOJE +                | < P0                | odrobnosti o závodě                                |
|-----------------------|---------------------|----------------------------------------------------|
| elektrarny            | Základní informa    | ce                                                 |
|                       | Commercial          | Název závoduDemo plant - >                         |
|                       | Závod               | LocZhwjiang yuyad                                  |
| 111                   | Time Zone           | ((UTC+08:00)Peking,Chongqing,<br>Hongkong, Urumči) |
|                       | Datum vytvoření     | 2019-05-04 >                                       |
| Prozatím nemáte žádné | Zakladatel          | Clavin >                                           |
| eccuarry.             | Informace o systé   | mu                                                 |
| Přidat                | <del>sys</del> tému | Střecha obytného domu                              |
|                       | na mřížce           | Typ systémuVše<br>>                                |
|                       | Instalovaný výko    | n(kWp) 18350 >                                     |
|                       |                     |                                                    |
| ž.                    |                     | Dokončení                                          |

#### 3. Přidání záznamníku

Volitelné 1: Zadejte SN záznamníku ru**č**ně.

Volitelně 2: Klikněte na ikonu vpravo a naskenujte QR kód pro vstup do záznamníku SN. SN záznamníku najdete na kartonovém obalu nebo na těle záznamníku.

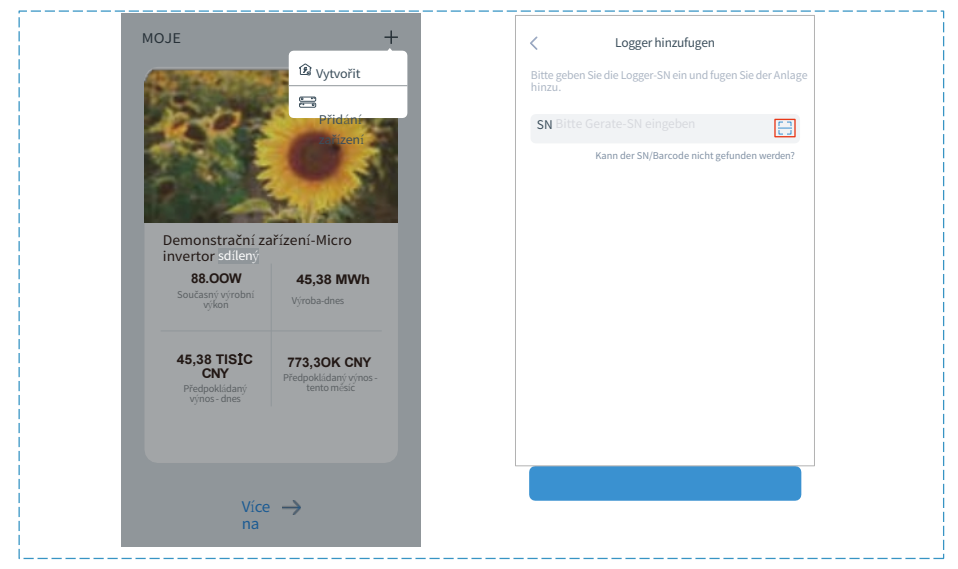

#### 4. Konfigurace sítě

Po přidání záznamníku nakonfigurujte síť, abyste zajistili její normální provoz. Přejděte na "Plant Details"-"Device List", najděte cílový SN a klikněte na "Device Networking".

| ←      | Podrobnosti o z                | zařízení +        |
|--------|--------------------------------|-------------------|
| Měnič  | Počet připojení: 2             |                   |
| Logger | Logger<br>SN:123341245         | Normál            |
| Měřič  | Výběr přidruženého<br>zařízení | Síťování zařízení |
| Modul  | Logger<br>SN:136689995         | Offine            |
|        |                                | Síťování zařízení |

#### Krok 1 : Potvrzení informací o Wi-Fi

Zkontrolujte, zda je telefon připojen ke správné síti Wi-Fi. A klikněte na tlačítko "Start to configure".

| L<br>Sc<br>Sp<br>he | <b>pozorn</b> ě <b>ní:</b><br>5 WiFi není podporováno .<br>peciální znaky (např. •;≒™) v názvu směrova <b>č</b> e a<br>esle nejsou podporovány. |
|---------------------|----------------------------------------------------------------------------------------------------|
|                     | ← SN:2312423                                                                                                    |
|                     | Heslo                                                                                                    |
|                     | Pouze aplikace Změnit síť                                                                                                    |
|                     |                                                                                                    |
|                     |                                                                                                    |
|                     |                                                                                                    |
|                     | Frekvenční pásmo 5G není<br>podporováno. Připojte se prosím k<br>frekvenčnímu pásmu 2,4G.                                                       |
|                     | Začněte konfigurovat                                                                                                    |

#### Krok 2: Připojení k síti AP

Klikněte na tlačítko "Přejít na připojení" a najděte správnou síť "AP\_XXXXXXXXXX" (XXXXXXXXX označuje SN záznamníku).

Heslo je povinné, zadejte prosím "12345678".

Po připojení k síti AP se vraťte do aplikace SOLARMAN Smart APP.

| < nastave WLAN<br>ní | ١          | Přejděte do nastavení sítě WLAN a<br>ručně připoite následující sít. |
|----------------------|------------|----------------------------------------------------------------------|
| VLAN                 | â 🗢 🛈      |                                                                      |
| OJE SÍTĚ             |            | Article Constant                                                     |
| Android              | <b>奈</b> ① | AP_62**260*2 * *                                                     |
| ChinaNet             | â 🗢 🛈      | 179<br>RYH123                                                        |
| AP_622602179         | <b>?</b> 0 |                                                                      |
| HYH123               | ≜ 🗢 0      |                                                                      |
| IGWN-5G              | ≜ 🗢 0      | ← AP_622602179                                                       |
| DSTATNÍ SÍTĚ         |            | Heslo                                                                |
| act-blue             | <b>?</b> 0 | Zobrazit rozšířené<br>možnosti                                       |
| ChinaNet-igen        | â 🗢 🛈      |                                                                      |

#### Krok 3 : Automatická konfigurace

Po**č**kejte prosím chvíli na dokon**č**ení konfigurace. Poté se systém p**ř**epne na následující stránku.

Kliknutím na tla**č**ítko "Hotovo" zkontrolujte údaje o elektrárně. (Obvykle se data aktualizují za 10 minut).

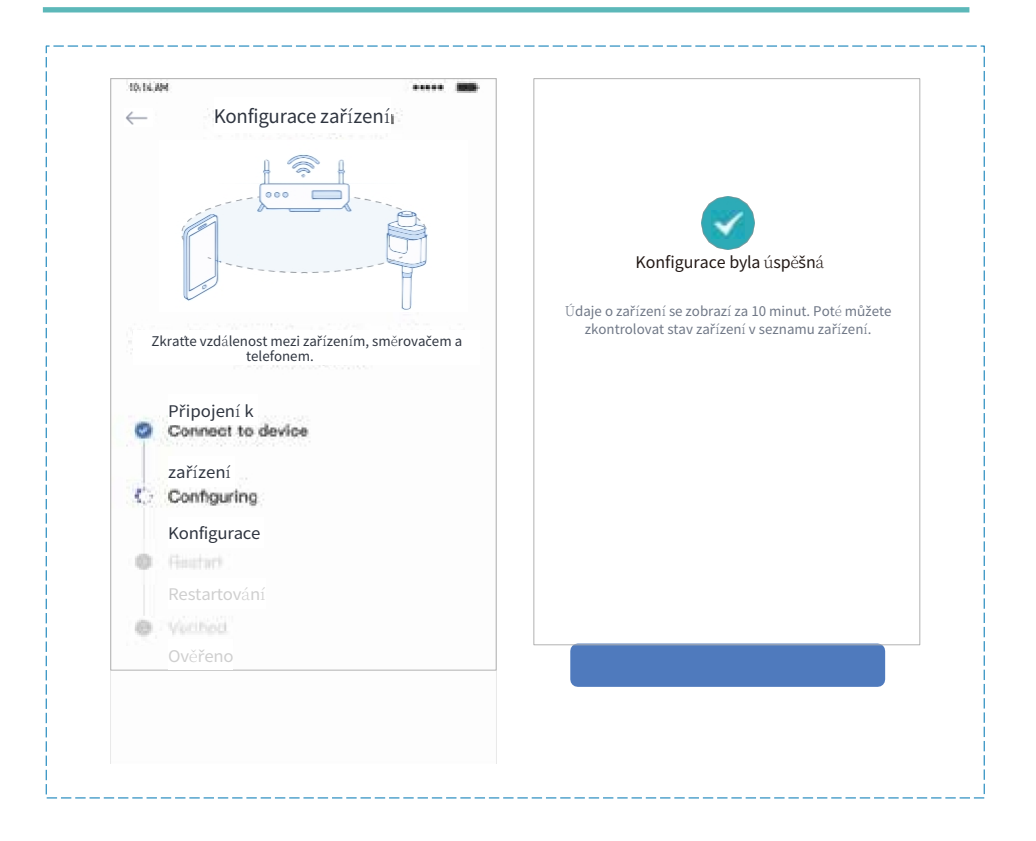

#### Upozorn ní

Tento mikroinverter není ur en pro p ipojeni do sít v R jelikož <u>nelze nastavit ochrany podle</u> <u>PPDS</u>. Jeho ú el použití je zejména: pro výstavbu FVE kde nahrazuje funkci optimizeru, nebo rozši uje sety hybridnich m ni s pln obsazenými trackery p ipojením na gen port m ni e. Dále a zejména se používá tam, kde po et panel ve stringu není schopen nastartovat tracker z d vodu nízkého nap tí. Ale op t ve spojení s hybridním m ni em.

Sou ástí balení je skute n kabel s koncovkou a zástr kou pro 230 V ale <u>nejedná se o klasickou</u> <u>EU koncovku</u>, práv z d vodu aby nešel p ímo p ipojit do sít . Tyto zásuvky se používají pro propojení mikroinvertor do sestav na instalaci mezi sebou.

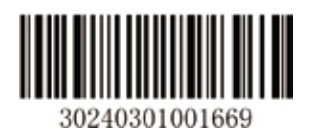

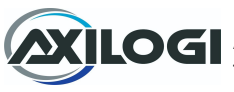

Dovozce: Axilogi s.r.o. Trnitá 500/9, 602 00 Brno